## ebCTF bin200 Writeup

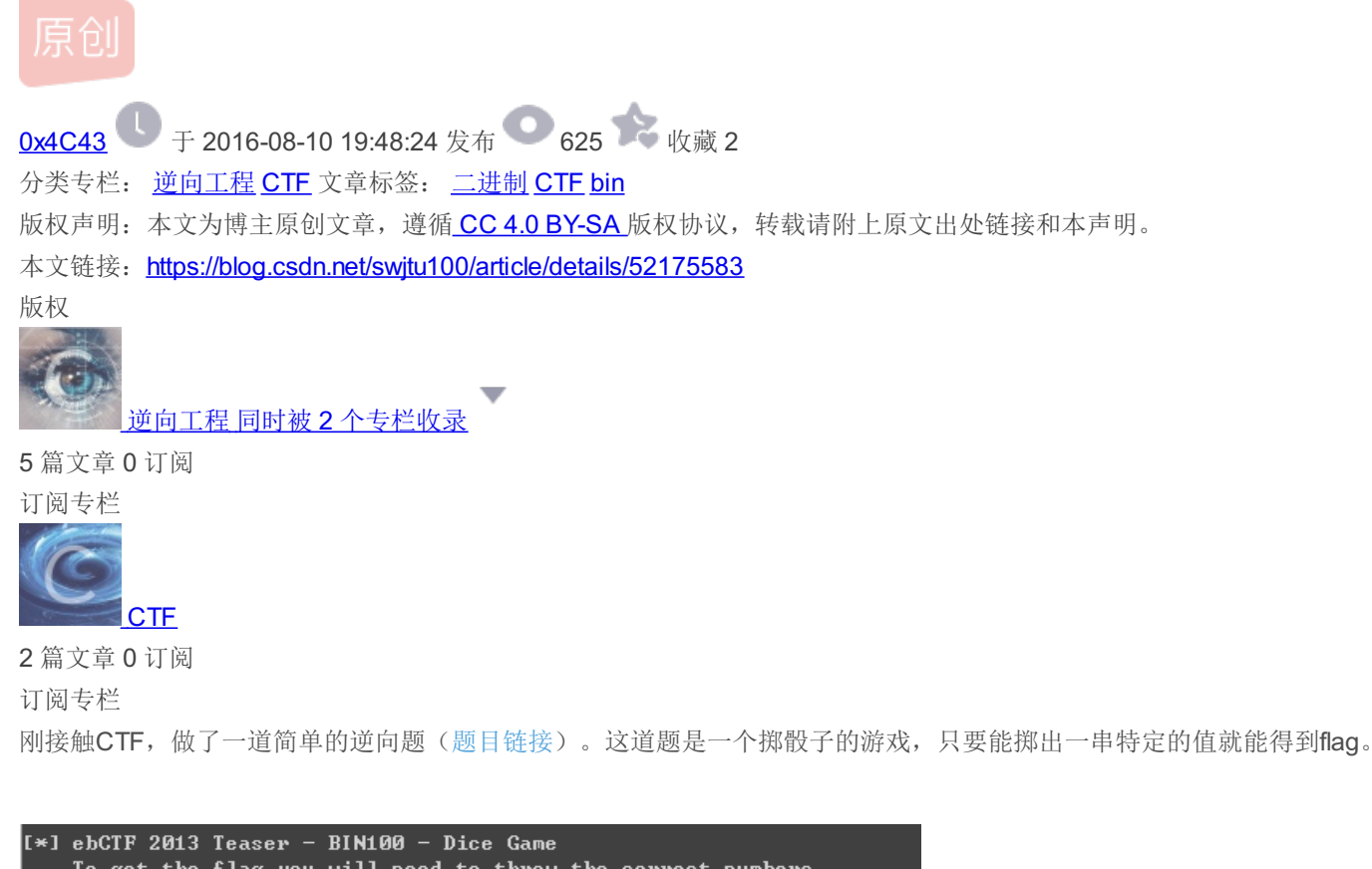

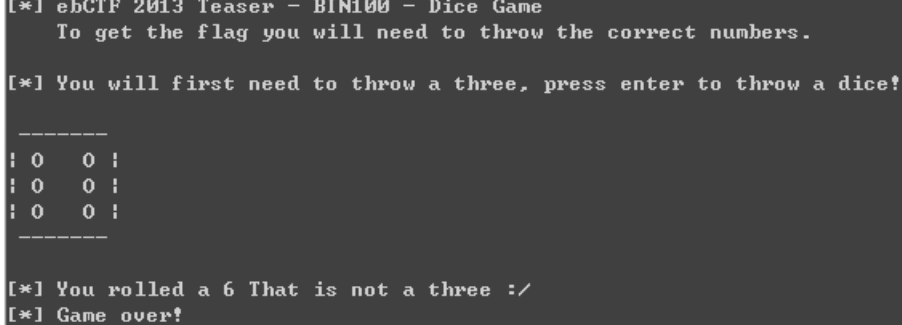

**0x01 IDA**加载分析

使用IDA加载二进制文件,打开Strings window查看字符串。

| [ IDA View-A 🛛      | 🖸 Hex View-1 | ×    | 🖪 Structures 🗵 🔄 Strings window 🛛 📜 Enums 🗵 🛐 Imports 🖂                               |
|---------------------|--------------|------|---------------------------------------------------------------------------------------|
| Address             | Length       | Туре | String                                                                                |
| 🔄 .rdata:0044416C   | 000002B      | С    | [*] ebCTF 2013 Teaser - BIN100 - Dice Game                                            |
| 🔄 .rdata:00444198   | 00000040     | С    | To get the flag you will need to throw the correct numbers.                           |
| .rdata:004441D8     | 00000047     | С    | [*] You will first need to throw a three, press enter to throw a dice!                |
| rdata:0044421F      | 0000001E     | С    | [*] You rolled a three! Good!                                                         |
| rdata:00444244      | 0000009      | С    | =3WG-'jsD                                                                             |
| rdata:0044425B      | 0000006      | С    | JxtjpB                                                                                |
| 's' .rdata:00444268 | 00000012     | С    | [*] You rolled a                                                                      |
| rdata:0044427A      | 0000018      | С    | That is not a three :/                                                                |
| 's' .rdata:00444292 | 000000F      | С    | [*] Game over!                                                                        |
| 's' .rdata:004442A4 | 00000044     | С    | [*] Next you will need to throw a one, press enter to throw a dice!                   |
| 's' .rdata:004442E8 | 00000021     | С    | [*] You rolled a one! Very nice!                                                      |
| .rdata:00444310     | 0000006      | С    | \a<0*0U                                                                               |
| rdata:0044431E      | 00000016     | С    | That is not a one :/                                                                  |
| 's' .rdata:00444334 | 0000004C     | С    | [*] Next you will need to throw another three, press enter to throw a dice!           |
| rdata:00444380      | 00000021     | С    | [*] You rolled a three! Awesome!                                                      |
| 's' .rdata:004443A4 | 00000041     | С    | [*] Throw another three for me now, press enter to throw a dice!                      |
| 's' .rdata:004443E8 | 0000030      | С    | [*] You rolled another three! Almost there now!                                       |
| 's' .rdata:00444418 | 0000005C     | С    | [*] The last character you need to roll is a seven (o_O) Press enter to throw a dice! |
| 's' .rdata:00444474 | 00000045     | С    | [*] You rolled a seven, with a six sided dice! How awesome are you?!                  |
| 's' .rdata:004444B9 | 0000018      | С    | That is not a seven :/                                                                |
| 's' .rdata:004444D1 | 0000006      | С    | ebCTF                                                                                 |
| 's' .rdata:004444D8 | 000003E      | С    | [*] You rolled 3-1-3-3-7, what does that make you? ELEET! \\o/                        |
| 's' .rdata:00444518 | 00000021     | С    | [*] Nice job, here is the flag:                                                       |
| rdata:0044453C      | 0000039      | С    | [!] It seems you did something wrong :( No flag for you.                              |

通过这些字符串可以看到只有依次掷出3-1-3-3-7就有可能得到flag,但是要随机掷出这些数字明显不可能,因为其中有个7!为此,需要跟进字符串"[\*] You rolled a three! Good!"引用处查看程序的处理逻辑。

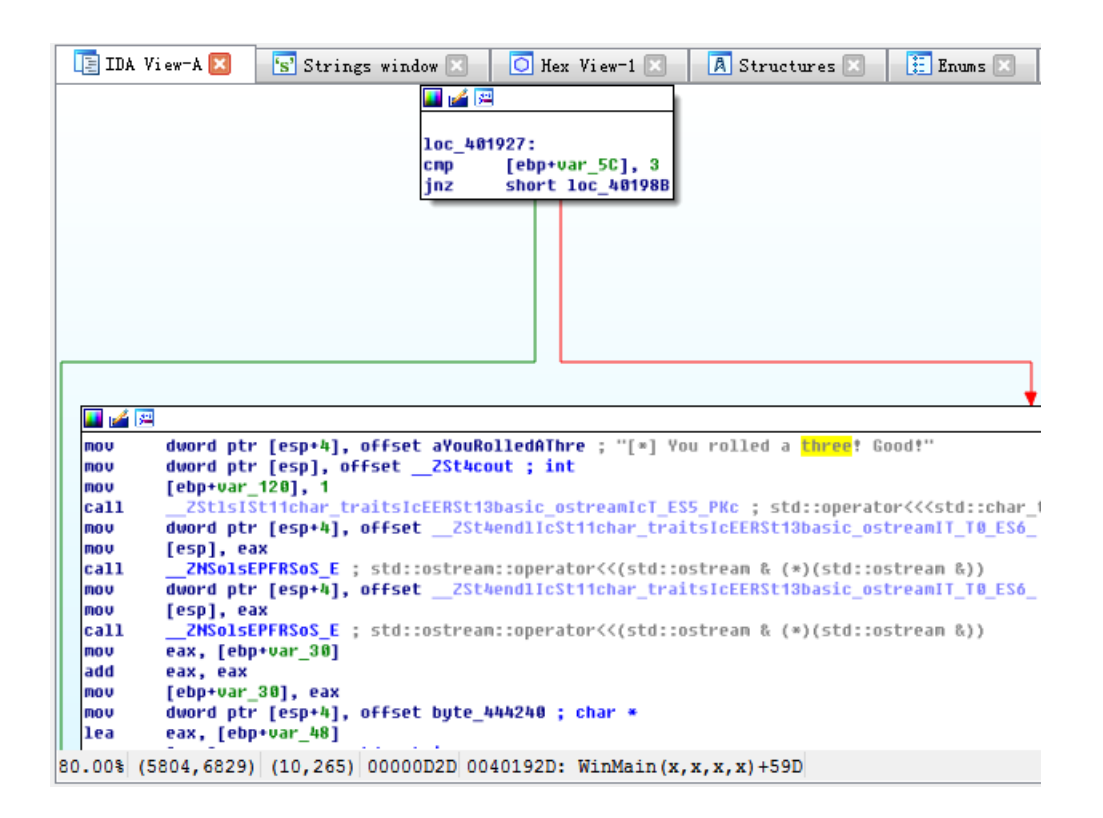

从图中可以看到,程序通过判断[ebp+var\_5C]中的值是否为3进行跳转,如果为3则进入右边分支,程序继续执行;否则,程序跳转至loc\_40198B提示掷出的数字不是3,游戏结束!

| 📑 IDA                             | . View-A 🔀 🛛 📑 Pseudocode-A 🗵 🛛 🔄 Strings window 🗵 🚺 Hex View-1 🔀 🚺 Structures 🗵                                                                                                    |  |  |  |  |
|-----------------------------------|----------------------------------------------------------------------------------------------------|--|--|--|--|
|                                   |                                                                                                    |  |  |  |  |
|                                   |                                                                                                    |  |  |  |  |
| loc_40198B: ; "[*] You rolled a " |                                                                                                    |  |  |  |  |
| mov                               | dword ptr [esp+4], offset aYouRolledA                                                                                                    |  |  |  |  |
| mov                               | dword ptr [esp], offset2St4cout ; int                                                                                                    |  |  |  |  |
| MOV                               | [ebp+var_120], 1                                                                                                    |  |  |  |  |
| call                              | ZStlslSt11char_traitslcEERSt13basic_ostreamlcT_ESS_PKc ; std::operator<< <std::char_traits< th=""></std::char_traits<>                                                                                                    |  |  |  |  |
| mov                               | edx, eax                                                                                                    |  |  |  |  |
| mov                               | eax, [ebp+var_50]                                                                                                    |  |  |  |  |
| MOV                               | [esp+4], eax                                                                                                    |  |  |  |  |
| mov                               | [esp], eax                                                                                                    |  |  |  |  |
| Call                              |                                                                                                    |  |  |  |  |
| mou                               | local asy int                                                                                                    |  |  |  |  |
| call                              | [csp], cax , inc<br>79th [stiller traited EEDStiller of transmitt ESE DVc - std::operator///std::char traited                                                                                                    |  |  |  |  |
| mou                               | duard atr [esa+k] offset 25thand][c5tfichar traits[cFFRSti3hasic astream] I 0 556 std                                                                                                    |  |  |  |  |
| mou                               | [esc] esc [csc] [schendridschendridschendrig] are store and a part [schendridschendrig] [schendrig] [s |  |  |  |  |
| call                              | ZNSOJSEPERSOS E : std::ostream::operator<<(std::ostream & (*)(std::ostream &))                                                                                                    |  |  |  |  |
| mov                               | dword ptr [esp+4], offset aGameQuer : "[*] Game over!"                                                                                                    |  |  |  |  |
| mov                               | dword ptr [esp], offset ZSt4cout ; int                                                                                                    |  |  |  |  |
| call                              | ZStlsISt11char traitsICEERSt13basic ostreamIcT ES5 PKc ; std::operator<< <std::char th="" traits<=""></std::char>                                                                                                    |  |  |  |  |
| mov                               | dword ptr [esp+4], offset ZSt4endlIcSt11char traitsIcEERSt13basic ostreamIT T0 ES6 ; std                                                                                                    |  |  |  |  |
| mov                               | [esp], eax                                                                                                    |  |  |  |  |
| call                              | ZMSolsEPFRSoS_E ; std::ostrean::operator<<(std::ostrean & (*)(std::ostrean &))                                                                                                    |  |  |  |  |
| lea                               | eax, [ebp+var_D8]                                                                                                    |  |  |  |  |
| mov                               | [esp], eax ; this                                                                                                    |  |  |  |  |
| mov                               | [ebp+var_120], 3                                                                                                    |  |  |  |  |
| call                              |                                                                                                    |  |  |  |  |
| lea                               | eax, [ebp+var_C8]                                                                                                    |  |  |  |  |
| mov                               | [esp], eax ; this                                                                                                    |  |  |  |  |
| mov                               | [ebp+var_12V], 5                                                                                                    |  |  |  |  |
| Call                              | 2N5501E0 ; sta::string:"string()                                                                                                    |  |  |  |  |
| 80.00%                            | (5052,14882) (14,9) 00000D8B 0040198B: WinMain(x,x,x,x):loc_40198B                                                                                                    |  |  |  |  |

## 0x02修改指令

理清程序的逻辑后,采用最简单的办法控制程序的执行路径——修改指令。首先,通过菜单栏中 Options/General/Disassembly/Number of opcode bytes设置IDA使其显示指令的机器码。jnz的机器码为75,只需将其改为jz的机器码74。修改方法: Edit/Patch program/Change byte。

通过"[\*] You rolled a one! Very nice!"等提示信息找到其他几处判断语句,使用相同的方法修改机器码。但是有两处为near jump,jnz的机器码为0F 85,将其修改为0F 84即可。

修改完后Edit/Patch program/Apply patches to input file保存修改后的文件,运行便能得到 flag:ebCTF{64ec47ece868ba34a425d90044cd2dec}。

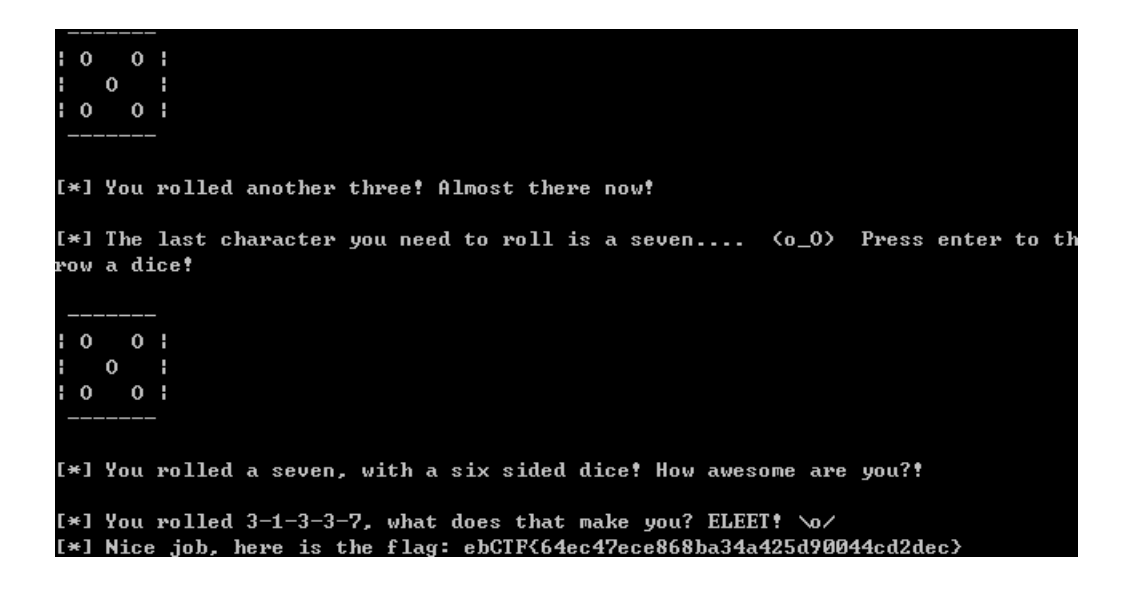